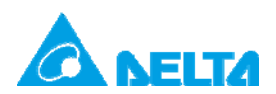

Doc. Name:DELTA 產品MODBUS RS-485通訊設定Rev.: 00Doc. Code:134A-P-D1410-APN002-TC

# 主題:DELTA 產品 MODBUS RS-485 通訊設定

| 適用機種 | AH500 系列、DOP 系列、DVP 系列、IFD9506、RTU-EN01、TP 系列、    |
|------|---------------------------------------------------|
|      | AFE2000 系列、APF2000 系列、ASDA-A 系列、ASDA-B 系列、ASDA-AB |
|      | 系列、ASDA-S 系列、DMV 系列、CTA 系列、DT3 系列、DTA 系列、DTB      |
|      | 系列、DTC 系列、DTE 系列、DTV 系列、DVW 系列、HES 系列、HMC 系       |
|      | 列、IED系列、REG2000系列、VFD系列                           |
| 關鍵字  | MODBUS RS-485、通訊逾時時間、通訊延遲時間                       |

1. 說明

本應用範例提供 DELTA 工業自動化產品搭配的 RS-485 通訊逾時(Timeout)與延遲時間 (Delay time)設定建議,使用者可依設定表所列的值進行設定,以提升現場通訊效率與縮 短調機時間。

### 2. 台達工業產品 MODBUS RS-485 參數設定建議

MODBUS 設備連接時,由 MODBUS 主站發送指令至各從站,各從站依收到的指令進行回 覆。由於反應時間與特性的不同,可能導致通訊錯誤的發生,此時主站可調整通訊逾時與延 遲時間以滿足不同從站所需的時間。當多個從站所需的時間不同時,主站將以各從站中通訊 逾時與延遲時間的最大值來設定。

#### 2.1 MODBUS RS-485 參數設定建議

依台達 MODBUS 主站與從站的連接提供通訊逾時與延遲時間的設定建議,如表 1。

| 主站機種通訊逾時與延遲時間設定(ms) |          |     |               |     |               |    |              |    |          |    |  |  |
|---------------------|----------|-----|---------------|-----|---------------|----|--------------|----|----------|----|--|--|
| 主站機種                | AH500 系列 |     | AH500系列 DVP系列 |     | <b>DOP</b> 系列 |    | IFD9506/9507 |    | RTU-EN01 |    |  |  |
|                     | 通訊       | *延遲 | 通訊            | *延遲 | 通訊            | 延遲 | 通訊           | 延遲 | 通訊       | 延遲 |  |  |
| 從站機種                | 逾時       | 時間  | 逾時            | 時間  | 逾時            | 時間 | 逾時           | 時間 | 逾時       | 時間 |  |  |
| AH500               | > ST     | 1   | > ST          | 1   | >ST           | 1  | > ST         | 1  | > ST     | 1  |  |  |
| AFE2000             | 15       | 20  | 15            | 20  | 15            | 20 | 15           | 20 | 15       | 20 |  |  |
| APF2000             | 15       | 20  | 15            | 20  | 15            | 20 | 15           | 20 | 15       | 20 |  |  |
| ASD-A2R             | 5        | 4   | 5             | 4   | 5             | 4  | 5            | 4  | 5        | 4  |  |  |

表 1 通訊逾時與延遲時間設定表

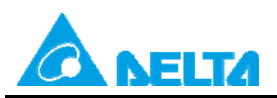

DELTA 產品MODBUS RS-485通訊設定

Rev.: 00

Doc. Code:

134A-P-D1410-APN002-TC

|          |      | 主站   | 機種通詞 | 肌逾時與 | 延遲時間 | 罰設定( | ms)    |        |          |      |
|----------|------|------|------|------|------|------|--------|--------|----------|------|
| 主站機種     | AH50 | 0 系列 | DVP  | 系列   | DOP  | 系列   | IFD950 | 6/9507 | RTU-EN01 |      |
|          | 通訊   | *延遲  | 通訊   | *延遲  | 通訊   | 延遲   | 通訊     | 延遲     | 通訊       | 延遲   |
| 從站機種     | 逾時   | 時間   | 逾時   | 時間   | 逾時   | 時間   | 逾時     | 時間     | 逾時       | 時間   |
| ASDA-A   | 5    | 4    | 5    | 4    | 5    | 4    | 5      | 4      | 5        | 4    |
| ASDA-A+  | 5    | 4    | 5    | 4    | 5    | 4    | 5      | 4      | 5        | 4    |
| ASDA-A2  | 5    | 4    | 5    | 4    | 5    | 4    | 5      | 4      | 5        | 4    |
| ASDA-AB  | 5    | 4    | 5    | 4    | 5    | 4    | 5      | 4      | 5        | 4    |
| ASDA-B   | 5    | 4    | 5    | 4    | 5    | 4    | 5      | 4      | 5        | 4    |
| ASDA-B2  | 5    | 4    | 5    | 4    | 5    | 4    | 5      | 4      | 5        | 4    |
| ASDA-M   | 5    | 4    | 5    | 4    | 5    | 4    | 5      | 4      | 5        | 4    |
| ASD-S    | 5    | 4    | 5    | 4    | 5    | 4    | 5      | 4      | 5        | 4    |
| СТА      | 305  | 20   | 305  | 20   | 305  | 20   | 305    | 20     | 305      | 20   |
| DMV1000  | 2005 | 1    | 2005 | 1    | 2005 | 1    | 2005   | 1      | 2005     | 1    |
| DMV2000  | 10   | 1    | 10   | 1    | 10   | 1    | 10     | 1      | 10       | 1    |
| DOP-B    | 30   | 50   | 30   | 50   | 30   | 50   | 30     | 50     | 30       | 50   |
| DPM-C530 | 1175 | 2000 | 1175 | 2000 | 1175 | 2000 | 1175   | 2000   | 1175     | 2000 |
| DT3      | 305  | 20   | 305  | 20   | 305  | 20   | 305    | 20     | 305      | 20   |
| DTA      | 305  | 20   | 305  | 20   | 305  | 20   | 305    | 20     | 305      | 20   |
| DTB      | 305  | 20   | 305  | 20   | 305  | 20   | 305    | 20     | 305      | 20   |
| DTC      | 305  | 20   | 305  | 20   | 305  | 20   | 305    | 20     | 305      | 20   |
| DTE      | 305  | 20   | 305  | 20   | 305  | 20   | 305    | 20     | 305      | 20   |
| DTV      | 305  | 20   | 305  | 20   | 305  | 20   | 305    | 20     | 305      | 20   |
| DVP-10MC | > ST | > ST | >ST  | >ST  | >ST  | >ST  | >ST    | >ST    | >ST      | >ST  |
| DVP-10PM | > ST | > ST | >ST  | >ST  | >ST  | >ST  | >ST    | >ST    | >ST      | >ST  |
| DVP-20PM | > ST | > ST | >ST  | >ST  | >ST  | >ST  | >ST    | >ST    | >ST      | >ST  |
| DVP-EC3  | > ST | 1    | >ST  | 1    | >ST  | 1    | >ST    | 1      | >ST      | 1    |
| DVP-EH2  | > ST | 1    | >ST  | 1    | >ST  | 1    | >ST    | 1      | >ST      | 1    |
| DVP-EH3  | > ST | 1    | >ST  | 1    | >ST  | 1    | >ST    | 1      | >ST      | 1    |
| DVP-ES   | > ST | 1    | >ST  | 1    | >ST  | 1    | >ST    | 1      | >ST      | 1    |
| DVP-ES2  | > ST | 1    | >ST  | 1    | >ST  | 1    | >ST    | 1      | >ST      | 1    |
| DVP-EX   | > ST | 1    | >ST  | 1    | >ST  | 1    | >ST    | 1      | >ST      | 1    |
| DVP-EX2  | > ST | 1    | >ST  | 1    | >ST  | 1    | >ST    | 1      | >ST      | 1    |
| DVP-SA2  | > ST | 1    | >ST  | 1    | >ST  | 1    | >ST    | 1      | >ST      | 1    |

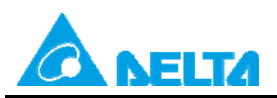

DELTA 產品MODBUS RS-485通訊設定

Rev.: 00

Doc. Code:

134A-P-D1410-APN002-TC

| 主站機種通訊逾時與延遲時間設定(ms)    |      |      |     |     |             |     |     |                |     |      |  |
|------------------------|------|------|-----|-----|-------------|-----|-----|----------------|-----|------|--|
| 主站機種                   | AH50 | 0 系列 | DVP | 系列  | DOP 系列 IFD9 |     |     | 506/9507 RTU-E |     | EN01 |  |
|                        | 通訊   | *延遲  | 通訊  | *延遲 | 通訊          | 延遲  | 通訊  | 延遲             | 通訊  | 延遲   |  |
| 從站機種                   | 逾時   | 時間   | 逾時  | 時間  | 逾時          | 時間  | 逾時  | 時間             | 逾時  | 時間   |  |
| DVP-SE                 | > ST | 1    | >ST | 1   | >ST         | 1   | >ST | 1              | >ST | 1    |  |
| DVP-SS2                | > ST | 1    | >ST | 1   | >ST         | 1   | >ST | 1              | >ST | 1    |  |
| DVP-SV                 | > ST | 1    | >ST | 1   | >ST         | 1   | >ST | 1              | >ST | 1    |  |
| DVP-SV2                | > ST | 1    | >ST | 1   | >ST         | 1   | >ST | 1              | >ST | 1    |  |
| DVP-SX                 | > ST | 1    | >ST | 1   | >ST         | 1   | >ST | 1              | >ST | 1    |  |
| DVP-SX2                | > ST | 1    | >ST | 1   | >ST         | 1   | >ST | 1              | >ST | 1    |  |
| DVW                    | 5    | 2    | 5   | 2   | 5           | 2   | 5   | 2              | 5   | 2    |  |
| HES                    | 5    | 6    | 5   | 6   | 5           | 6   | 5   | 6              | 5   | 6    |  |
| HMC                    | 35   | 60   | 35  | 60  | 35          | 60  | 35  | 60             | 35  | 60   |  |
| IED                    | 10   | 10   | 10  | 10  | 10          | 10  | 10  | 10             | 10  | 10   |  |
| IFD 9506               | 5    | 1    | 5   | 1   | 5           | 1   | 5   | 1              | 5   | 1    |  |
| REG2000                |      | 20   |     | 20  |             | 20  |     | 20             |     | 20   |  |
| REG2000<br>(V1.30 後)   | 105  | 1    | 105 | 1   | 105         | 1   | 105 | 1              | 105 | 1    |  |
| TP02G-AL-C             | 5    | 2    | 5   | 2   | 5           | 2   | 5   | 2              | 5   | 2    |  |
| TP02G-AS1              | 5    | 2    | 5   | 2   | 5           | 2   | 5   | 2              | 5   | 2    |  |
| TP04G-AL2              | 5    | 2    | 5   | 2   | 5           | 2   | 5   | 2              | 5   | 2    |  |
| TP04G-AS2              | 5    | 2    | 5   | 2   | 5           | 2   | 5   | 2              | 5   | 2    |  |
| TP04G-BL-C             | 5    | 2    | 5   | 2   | 5           | 2   | 5   | 2              | 5   | 2    |  |
| TP04P                  | >ST  | 2    | >ST | 2   | >ST         | 2   | >ST | 2              | >ST | 2    |  |
| TP07P                  | >ST  | 2    | >ST | 2   | >ST         | 2   | >ST | 2              | >ST | 2    |  |
| TP08G-BT2              | 5    | 2    | 5   | 2   | 5           | 2   | 5   | 2              | 5   | 2    |  |
| VFD-B                  | 5    | 6    | 5   | 6   | 5           | 6   | 5   | 6              | 5   | 6    |  |
| VFD-C200               |      | 200  |     | 200 |             | 200 |     | 200            |     | 200  |  |
| VFD-C200<br>(V1.06 後)  | 105  | 1    | 105 | 1   | 105         | 1   | 105 | 1              | 105 | 1    |  |
| VFD-C2000              |      | 200  |     | 200 |             | 200 |     | 200            |     | 200  |  |
| VFD-C2000<br>(V1.30 後) | 105  | 1    | 105 | 1   | 105         | 1   | 105 | 1              | 105 | 1    |  |
| VFD-CH2000             | 105  | 200  | 105 | 200 | 105         | 200 | 105 | 200            | 105 | 200  |  |

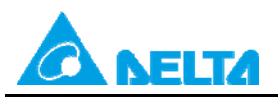

DELTA 產品MODBUS RS-485通訊設定

Rev.: 00

Doc. Code:

134A-P-D1410-APN002-TC

| 主站機種通訊逾時與延遲時間設定(ms)     |          |     |               |     |       |     |              |     |          |     |  |  |
|-------------------------|----------|-----|---------------|-----|-------|-----|--------------|-----|----------|-----|--|--|
| 主站機種                    | AH500 系列 |     | <b>DVP</b> 系列 |     | DOP系列 |     | IFD9506/9507 |     | RTU-EN01 |     |  |  |
|                         | 通訊       | *延遲 | 通訊            | *延遲 | 通訊    | 延遲  | 通訊           | 延遲  | 通訊       | 延遲  |  |  |
| 從站機種                    | 逾時       | 時間  | 逾時            | 時間  | 逾時    | 時間  | 逾時           | 時間  | 逾時       | 時間  |  |  |
| VFD-CH2000<br>(V1.30 後) |          | 1   |               | 1   |       | 1   |              | 1   |          | 1   |  |  |
| VFD-CP2000              |          | 200 |               | 200 |       | 200 |              | 200 |          | 200 |  |  |
| VFD-CP2000<br>(V1.30 後) | 105      | 1   | 105           | 1   | 105   | 1   | 105          | 1   | 105      | 1   |  |  |
| VFD-CT2000              |          | 200 |               | 200 |       | 200 |              | 200 |          | 200 |  |  |
| VFD-CT2000<br>(V1.31 後) | 105      | 1   | 105           | 1   | 105   | 1   | 105          | 1   | 105      | 1   |  |  |
| VFD-DD                  | 10       | 10  | 10            | 10  | 10    | 10  | 10           | 10  | 10       | 10  |  |  |
| VFD-E                   | 35       | 60  | 35            | 60  | 35    | 60  | 35           | 60  | 35       | 60  |  |  |
| VFD-EL                  | 15       | 20  | 15            | 20  | 15    | 20  | 15           | 20  | 15       | 20  |  |  |
| VFD-L                   | 10       | 8   | 10            | 8   | 10    | 8   | 10           | 8   | 10       | 8   |  |  |
| VFD-M                   | 10       | 8   | 10            | 8   | 10    | 8   | 10           | 8   | 10       | 8   |  |  |
| VFD-S                   | 25       | 40  | 25            | 40  | 25    | 40  | 25           | 40  | 25       | 40  |  |  |
| VFD-VE                  | 10       | 16  | 10            | 16  | 10    | 16  | 10           | 16  | 10       | 16  |  |  |
| VFD-VJ                  | 5        | 6   | 5             | 6   | 5     | 6   | 5            | 6   | 5        | 6   |  |  |

註:

(1) \* 延遲時間:當 PLC 掃描週期大於上表中延遲時間設定值時,無須設定延遲時間(即設為0)。

(2) ST: 掃描週期時間 (Scan Time)

### 2.2 MODBUS RS-485 參數名詞說明

2.2.1 通訊逾時(主站)

MODBUS RS-485 主站送出指令後,等待從站回覆的時間。若超過此時間未收到從站回 覆,主站將判定通訊逾時錯誤,停止接收回覆指令。此時間設定需大於從站處理通訊之反應 時間。

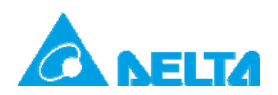

| Doc. Name: | DELTA 產品MODBUS RS-485通訊設定 | Rev.: 00 |
|------------|---------------------------|----------|
| Doc. Code: | 134A-P-D1410-APN002-TC    |          |

2.2.2 RS-485 通訊延遲時間(主站)

MODBUS RS-485 主站收到從站回覆到下一筆指令開始傳送的時間。此時間設定需大於從站丟棄無效封包時間。

3. 產品設定方式

台達各控制類產品·通訊逾時和延遲時間預設值皆不同·各控制類產品可修正的方式如表 2 所示。

|               |              | 通訊逾時時          | 罰                  | Ž            | 通訊延遲時間 | ]   |
|---------------|--------------|----------------|--------------------|--------------|--------|-----|
| 機種            | 軟體設定         | 程式修改           | 預設值                | 軟體設定         | 程式修改   | 預設值 |
| <b>DOP</b> 系列 | $\checkmark$ | 無              | 1000               | $\checkmark$ | 無      | 0   |
| AH500 系列      | $\checkmark$ | SR210<br>SR213 | 3000               | 無            | SR1339 | 0   |
| DVP 系列        | $\checkmark$ | D1129          | <b>0</b><br>(掃描週期) | 無            | D1038  | 0   |
| TP系列          | 無            | 無              | 100                | 無            | 無      | 0   |
| IFD9506/9507  | $\checkmark$ | 無              | 5000               | $\checkmark$ | 無      | 0   |
| RTU-EN01      |              | 無              | 5000               |              | 無      | 0   |

#### 表 2 MODBUS 主站通訊參數

以下將介紹各產品如何以軟體或程式修改通訊逾時和延遲時間。

3.1 AH500 系列

3.1.1 PLC

AH500 系列 PLC 可透過 ISPSoft HWCONFIG 與 PLC 程式進行通訊逾時與延遲時間設定, 設定步驟如下:

(1) ISPSoft 軟體設定

操作步驟:HWCONFIG→ PLC 參數設定→COM port→下載至 AH500 系列 PLC

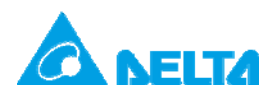

Doc. Code: 134A-P-D1410-APN002-TC

# a. 由 ISPSoft 開啟 HWCONFIG

| (                                     |                                                     |       |
|---------------------------------------|-----------------------------------------------------|-------|
| 📦 Untitled4 - Delta ISPSoft - [Prog0] |                                                     |       |
| 📦 檔案 (E) 編輯 (E) 檢視 (V) 編譯 (C) PLC :   | 主機(P) 工具(I) 視窗(W) 說明(H) _                           | 8 × - |
| : 🗈 🚅 🖪 🚺 🗖 🧔 🧶 🖫 🖫                   | ] [號 號] 🦉 📓 🖩 🗣 토 🕈 🔮 👘 🗐 + 그 그 그 그                 | 1     |
| · ② ◎ X 🖹 🗋 🥜 Q 😫 🕆 Q Q               | 100% - 🖤 🛅 霏 🖻 🔚 🐿 🐿 🔟 🖳 🚷 🔹 - 幸 수 🔹                | 0 1   |
| 惠案管理區 IX                              | 區域符號                                                |       |
| S NWCONFIG                            | 類別 符號名稱 位址 資料型態 初始值 符號註解                            | 2     |
| · · · · · · · · · · · · · · · · · · · | 医段 1<br>SM402<br>10<br>SM402<br>Fn.<br>10<br>S<br>D | SR210 |
| (启譯)自                                 |                                                     |       |
| amp = 1 role:                         |                                                     | +     |
| 插入                                    | 14/262128 Steps 📃 離線 Driver2, [USB: COM11] AH       | CPU5; |

# b. 雙擊進入 PLC 參數設定

| PLC 參數設定    |               |        |          |              |      | ×    |
|-------------|---------------|--------|----------|--------------|------|------|
|             |               |        |          |              |      |      |
| CPU COM Pol | rt 乙太網路 - 基本設 | 定二乙太網路 | - 谁階設定   |              |      |      |
| 1           |               |        |          | 1            |      |      |
|             |               |        |          |              |      |      |
| 名稱          | Untitled4     |        |          |              |      |      |
| 註解          |               |        |          |              |      |      |
|             | ,             |        |          |              |      |      |
|             |               |        |          |              |      |      |
|             |               |        |          |              |      |      |
|             |               |        |          |              |      |      |
|             |               |        |          |              |      |      |
|             |               |        |          |              |      |      |
|             |               |        |          |              |      |      |
|             |               |        |          |              |      |      |
|             |               |        |          |              |      |      |
|             |               |        |          |              |      |      |
|             |               |        |          |              |      |      |
|             |               |        |          |              |      |      |
| 力報 多体       | 「這兩位技壯署辭国」    |        |          |              |      |      |
|             | 」正面的过去目期面)    |        |          |              | <br> |      |
|             |               |        |          |              | 確的   | え 取消 |
|             |               | ■離線    | Driver2, | [USB: COM11] |      |      |

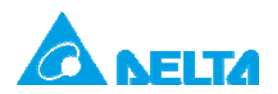

Doc. Code: 134A-P-D1410-APN002-TC

# c. 選擇 COM Port 頁面

| PLC 參數設定                                                                                                    | <b>EX</b> |
|----------------------------------------------------------------------------------------------------|-----------|
| 9 9                                                                                                    |           |
| CPU COM Port 乙太網路 - 基本設定 乙太網路 - 進階設定                                                                           |           |
| COM 1<br>博輸方式 RS232 ▼<br>通訊速率 9600 ▼ bps<br>資料長度 停止位元<br>で 7 bit C 8 bit C 1 bit C 2 bit<br>同位元<br>C 無 C 奇 C 偶 | ALL L     |
| (傳輸模式)<br>○ RTU                                                                                                |           |
| 離線 Driver2, [USB: COM11]                                                                                       | 確定 取消     |

### d. 修正通訊逾時設定值

| PLC參數設定                                                                                                    |           |
|----------------------------------------------------------------------------------------------------|-----------|
| <b>9 9</b>                                                                                                    |           |
| PU COM Port 乙太網路 - 基本設定 乙太網路 - 進階設定                                                                                                    |           |
| COM 1     博輸方式     RS232     ・       通訊速率     9600     ● bps       資料長度     停止位元       で 7 bit C 8 bit     で 1 bit C 2 bit       同位元     ○ 余       ○ 無     ○ 奇       「「解輸模式     ○       ○ RTU     ⓒ ASCII       通訊站號     1       「雪輪錯誤自動資間次數     3       「自動資間時時間間隔 (ms)     第000 字 |           |
|                                                                                                    |           |
|                                                                                                    | 確定即進      |
| 離線 Driver2.[USB: COM111                                                                                                    | UEAC 4X/P |

(2)程式設定

a. 通訊逾時:SR210 → Set SM209 (COM1)

( COM2 : SR213  $\rightarrow$  Set SM211 )

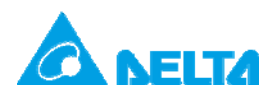

| Doc. Name: | DELTA 產品MODBUS RS-485通訊設定 | Rev.: 00 |
|------------|---------------------------|----------|
| Doc. Code: | 134A-P-D1410-APN002-TC    |          |

b. 延遲時間: SR1339

範例:修改通訊逾時為 10ms, 延遲時間為 5ms。

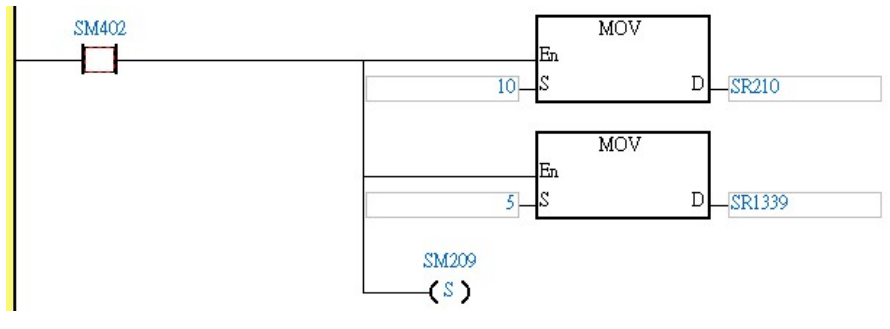

圖 1 AH500 系列 PLC 程式設定

3.1.2 網路模組

AH500 系列串列通訊模組 AH10SCM-5A 模組可透過 ISPSoft 進行 RS-485 參數設定,設定 步驟如下:

HWCONFIG→SCM 參數設定→COM 1 設定→下載至 AH10SCM-5A

a. 由 ISPSoft 開啟 HWCONFIG

| Sa Untitled4 - Delta ISPSoft - [Prog0]                                                                                  |                                                                                                    |
|----------------------------------------------------------------------------------------------------|----------------------------------------------------------------------------------------------------|
|                                                                                                    |                                                                                                    |
|                                                                                                    |                                                                                                    |
|                                                                                                    | 패왕왕(신영병신과 신영 · '1월 · 11월 · 11 · 110 · 110 · 110 · 110 · 110 · 110 · 110 · 110 · 110 · 110 |
| 🗿 🔘 🗶 🛅 🛅 🥭 🔍 😫 😭 🔍 🤤                                                                                                   | ) 100% - 🖤 🛅 罕 🖻 😉 🙆 🔟 世 世 🔖 ( ) & - 末 수 - む 🏅                                                                                                    |
| 專案管理區                                                                                                    | 區域符號                                                                                                    |
| NWCONFIG                                                                                                    | 類別 符號名稱 位址 資料型態 初始值 符號註解                                                                                                    |
| 中菜 (C·VrogramDataDella Industrial<br>乾雪比解與已使用裝置<br>▲ <u>HWCONFIG</u><br>■ CARD Utilty<br>和AECPU530-EN (Untitled4) ■     |                                                                                                    |
| 運動 凝動 凝動 凝動 凝動                                                                                                    | ■ <b>區</b> 段1                                                                                                    |
| ● 全域符號<br>● 全域符號<br>● 「 程式<br>● 「 Prog (PRG,LD]<br>● " 功能塊<br>● 使用者自訂函式庫<br>● 《 」 " " · · · · · · · · · · · · · · · · · | SM402 En                                                                                                    |
| 專案管理區                                                                                                    | · · · · · · · · · · · · · · · · · · ·                                                                                                    |
| 編譯訊息                                                                                                    |                                                                                                    |
| ✓ 0 錯誤<br>✓ 0 臀告<br><                                                                                                   | ······································                                                                                                    |
| 編譯訊息 搜尋結果                                                                                                    |                                                                                                    |
| 插入                                                                                                    | 14/262128 Steps 副離線 Driver2, [USB: COM11] AHCPU5                                                                                                    |

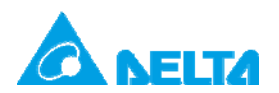

Doc. Code: 134A-P-D1410-APN002-TC

# b. 雙擊 SCM 模組進入參數設定

| 参数設定<br>日-AH108CM-5A<br>- COM1 設定<br>- COM2 設定 | AH10SCM-5A<br>MDS 資訊<br>常態交換區 | -          |                                        |
|------------------------------------------------|-------------------------------|------------|----------------------------------------|
| — BAChet 設定                                    | 模組名稱<br>MDS版本                 | AH108CM-5A |                                        |
|                                                | MDS 建立日期                      | 2012/08/06 |                                        |
|                                                |                               |            |                                        |
|                                                |                               |            |                                        |
|                                                |                               |            | []]] []]] []]] []]] []]] []]] []]] []] |
| 預設                                             |                               |            | 確定 取消                                  |

# c. 點選 COM1 / 2 設定

|                 | 描述            | 位址 | 監控  | 設定値     |   | 註解 🔺                        |   |
|-----------------|---------------|----|-----|---------|---|-----------------------------|---|
| 站號 / BACnet M   | MAC位址         |    | . 🗆 | 247     |   | 站號 / BACnet MAC 位址          |   |
| 通訊鮑率            |               |    | . 🗆 | 9600bps | • | 通訊鮑率                        |   |
| 通訊格式            |               |    | . 🗆 | 7_E_1   | • | 通訊格式                        |   |
| 通訊逾時(毫利         | \$)           |    | . 🗆 | 3000    |   | 通訊遍時(毫秒)                    |   |
| 通訊傳送延遲          | (毫秒)          |    | . 🗆 | 0       |   | 通訊傳送延遲(毫秒)                  |   |
| 通訊介面            |               |    |     | RS-485  | • | 通訊介面                        |   |
| ▶ MODBUS 進階     | 讀取觸發          |    | . 🗆 | 0       |   | MODBUS 進階讀取觸發               |   |
| MODBUS 進階       | 寫入觸發          |    | . 🗆 | 0       |   | MODBUS 進階寫入觸發               |   |
| UD Link         | 組編號           |    |     | 0       |   | UD Link 觸發群組編號              |   |
| UD Link [Base + | Offset] 資料來源  |    |     | 0       |   | UD Link [Base + Offset] 資   |   |
| UD Link [Base + | Offset] 資料目的地 |    |     | 0       |   | UD Link [Base + Offset] 資 🔻 | _ |

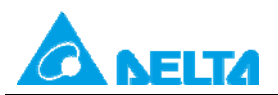

Doc. Code: 134A-P-D1410-APN002-TC

#### d. 修正通訊逾時設定值

| COM2 設定  |   | 編述                            | 位址 | 監接 | 設定価     | 注解 🄺                          |   |
|----------|---|-------------------------------|----|----|---------|-------------------------------|---|
| BACnet設定 |   | 站就/BACnet MAC 位址              |    | 🗆  | 247     | 站號 / BACnet MAC 位址            |   |
|          |   | 通訊触率                          |    | 🗆  | 9600bps | <ul> <li>通訊航车</li> </ul>      |   |
|          |   | 通訊格式                          |    |    | 7 E 1   | <ul> <li>通訊格式</li> </ul>      |   |
|          | 1 | 通訊追時(毫秒)                      |    | 🗆  | 3000    | 通訊給時(在秒)                      |   |
|          | 1 | 通訊傳送延還(毫秒)                    |    |    | 0       | 通訊傳送延遲(在秒)                    |   |
|          |   | 通訊介面                          |    | 🗆  | RS-485  | • 她讯行面                        |   |
|          |   | MODBUS 進降速取機發                 |    | 🗆  | 0       | MODBUS 進陽讀取機發                 |   |
|          |   | MODBUS 進閉寫入機發                 |    | 🗆  | 0       | MODBUS 進閉寫入機發                 |   |
|          |   | UD Link 觸發群組織就                |    | 🗆  | 0       | UD Link 觸發群組編就                |   |
|          |   | UD Link [Base + Offset] 資料來源  |    | 🗆  | 0       | UD Link [Base + Offset] jä    | 1 |
|          |   | UD Link [Base + Offset] 資料目的地 |    |    | 0       | UD Link (Base + Offset) jil 🗸 | 1 |

3.2 DVP 系列

3.2.1 PLC

DVP 系列 PLC 可透過 WPLSoft 或 ISPSoft 程式修改通訊逾時與延遲時間。通訊逾時可透過 特殊暫存器 D1129 進行修改單位為 ms,通訊延遲時間可透過特殊暫存器 D1038 修改, D1038 單位為 0.1 ms。設定範例如下:

修改通訊逾時為 10ms, 延遲時間為 5ms。

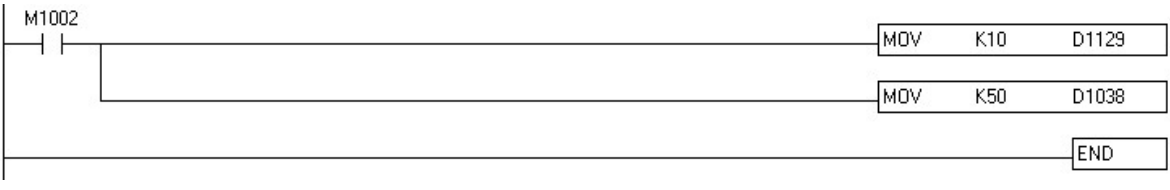

#### 圖 2 DVP PLC 程式設定

#### 3.2.2 網路模組

DVP 系列串列通訊模組 DVPSCM12-SL 可透過 SCMSoft 修改 RS-485 參數,設定步驟如下:

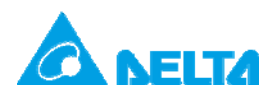

| Doc. Name: | DELTA 產品MODBUS RS-485通訊設定 | Rev.: 00 |
|------------|---------------------------|----------|
| Doc. Code: | 134A-P-D1410-APN002-TC    |          |

開啟 SCMSoft 編輯頁面→ COM port 設定→ SCM Device →COM1/2→下載至 DVPSCM12-SL

a. 由 SCMSoft 點選"COM Port 設定"中展開"SCM Device"

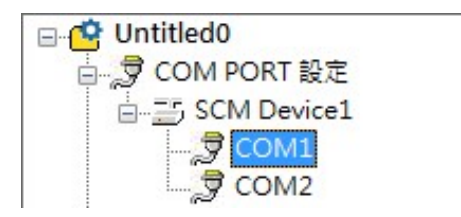

### b. 於 COM1/COM2 右邊視窗修改參數

| * | 通訊參數                                | COM1       |  |
|---|-------------------------------------|------------|--|
| 3 | 站號                                  | 247        |  |
| 3 | 鮑率                                  | 9600       |  |
| 3 | 格式 (Data Length, Parity, Stop Bits) | 7, Even, 1 |  |
| 3 | 通訊介面                                | RS-485     |  |
| 3 | 通訊逾時 (1-65535 ms)                   | 3000       |  |
| 3 | 傳輸延遲 (0-65535 ms)                   | 0          |  |
| 3 | 傳輸模式                                | ASCII      |  |
| 3 | 通訊重傳次數 (0-255)                      | 3          |  |
|   |                                     |            |  |
|   |                                     |            |  |
|   |                                     |            |  |
|   |                                     |            |  |
|   |                                     |            |  |
|   |                                     |            |  |
|   |                                     |            |  |
|   |                                     |            |  |

#### 3.3 DOP 系列

DOP 系列人機介面可透過 DOPSoft 進行參數設定,設定步驟如下:

開啟 DOPSoft 編輯頁面→ 選項→ 設定通訊參數 →下載至 HMI

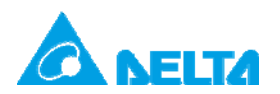

Doc. Code: 134A-P-D1410-APN002-TC

a. 由 DOPSoft "選項"開啟"設定通訊參數"

| DOPSoft -                             |                           |            |                      |                       |
|---------------------------------------|---------------------------|------------|----------------------|-----------------------|
| 檔案(F) 編輯(E) 檢視(V) 元件(M) 畫面(S) 工具(T) ( | 選項(O) 視窗(W) 說明(H)         |            |                      |                       |
| 💽 🚰 🔜 🔍 🤊 🕾 👗 🛍 🛤 👒 🥩 🚔               | 設定棋組參數(N)                 | COED       |                      |                       |
| 8 ▼                                   | 設定通訊參數(C)                 | anguage1 🔹 | / 🛛 🛈 🔶 🕒            |                       |
| 💿 🏚 🗖 📮 🕰 🔵 🔤 📬 🕅 🐼 🕅 🞽 📟 🕂           | 警報設定                      | - 016      |                      |                       |
|                                       | 歷史緩衝區設定                   |            | 屬性表視窗                |                       |
| 1 - Screen_1                          | 密碼表設定                     |            | Screen 1             | ▼ 0 🐥                 |
|                                       | 數據代號表                     |            | 畫面名稱                 | Screen 1              |
| 0                                     | 刘印翔版管理                    |            | 畫面屬性                 | Detail                |
| ×                                     | 百双朝山設た<br>DileStat機安純理    |            | 畫面背景顏色               | RGB(252, 252, 252)    |
| A                                     | ゴム 展 再新設定                 | E          | ∃ 畫面巨集               |                       |
| 111                                   |                           |            | 畫面開散巨焦               | 0                     |
|                                       | 16./3                     |            | 畫面關閉巨焦               | 0                     |
|                                       | 32192764675               | . –        | 畫面Cycle巨集            | 0                     |
|                                       | 圖形庫                       |            | 畫面寬度                 | 800                   |
|                                       | 詞心庫                       |            | 畫面高度                 | 600                   |
|                                       | 子巨焦                       |            |                      |                       |
|                                       | Initial巨集                 |            |                      |                       |
|                                       | Background 旦果<br>Clash 巨体 |            |                      |                       |
|                                       |                           |            |                      |                       |
|                                       | 塚現設定                      | -          |                      |                       |
| <b>€</b>                              |                           | ► a        |                      |                       |
| 日 日 日 日 日 日 日 日 日 日 日 日 日 日 日 日 日 日 日 | I \cdots 🗓 🕀              |            |                      |                       |
|                                       | Download:USB [403,3]      |            | DOP-B10E515 65536 Co | olors Rotate 0 degree |

# b. 選擇使用 COM 口修改參數

|       | ☑ 連接    |                |              |          |
|-------|---------|----------------|--------------|----------|
| DM1   | 連線名稱    | Link2          |              |          |
|       | 控制器     | 💮 Delta DVP PL | с            | -        |
| DM2   | 網路多主機   | Disable 👻      | )            |          |
|       | 一般      |                |              |          |
| СМЗ   | 通訊參數    |                | 控制器設定        |          |
|       | 人機站號    | 0              | PLC 預設站號     | 1 +0     |
|       | 通訊界面    | R\$232 -       | 密碼           | 12345678 |
| ernet | 資料位元    | 7 Bits 🔹       | 通訊延遲時間       | 0 🗠      |
|       | 停止位元    | 1 Bits 💌       | Timeout(ms)  | 1000     |
|       | 鮑率      | 9600 👻         | Thisoat(ins) | 1000     |
|       | 同位元     | Even 👻         | Retry 次數     | 2 💠      |
|       | ☑ 讀取最佳化 |                |              |          |

相關內容說明請參閱手冊【DOPSoft 1.00 系列】第 2-2-8-2 節。

### 3.4 IFD 系列

#### 3.4.1 IFD9506/9507

IFD9506 為台達 MODBUS TCP 對 RS-485 轉換器,操作步驟如下:

開啟 DCISoft 中 IFD9506 預覽頁面→切換至基本設定頁面→於計時器設定中修正

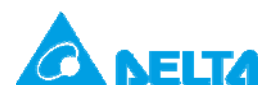

DELTA 產品MODBUS RS-485通訊設定

Rev.: 00

Doc. Code: 134A-P-D1410-APN002-TC

# a. 開啟 DCISoft 中 "IFD9506 預覽" 頁面

| 9506         |                   |                 |         |      |  |
|--------------|-------------------|-----------------|---------|------|--|
| [覽  基本設定   郵 | 件設定 NTP  監視設定 行   | 《站棋式 IP 過濾 使用者自 | 訂  安全設定 |      |  |
| 装置預覽         |                   |                 |         |      |  |
| 棋組           | IFD9506           |                 |         |      |  |
| IP 地址        | 192.168.1.5       |                 |         |      |  |
| MAC 地址       | 11:22:33:44:55:66 |                 |         |      |  |
| 韌體版本         | 1.57              |                 |         |      |  |
| DI / DO 點數   | 370               |                 |         |      |  |
|              |                   |                 |         |      |  |
|              |                   |                 |         |      |  |
|              |                   |                 |         |      |  |
|              |                   |                 |         |      |  |
|              |                   |                 |         |      |  |
|              |                   |                 |         |      |  |
|              |                   |                 |         |      |  |
|              |                   |                 |         |      |  |
|              |                   |                 |         |      |  |
|              |                   |                 |         |      |  |
|              |                   |                 |         |      |  |
|              |                   |                 |         |      |  |
|              |                   |                 |         |      |  |
|              |                   |                 |         |      |  |
|              |                   |                 |         | <br> |  |

b. 切換至基本設定頁面中"計時器設定"

| as                  | (定 NIP  監視設定 従始換為 IP 通濾 使用者自訂 女主設定      |  |
|---------------------|-----------------------------------------|--|
| 棋組名稱                | IFD9506                                 |  |
| 主控組態                | 序列主站                                    |  |
| 網路設定                |                                         |  |
| IP 設定               | 固定 IP ▼                                 |  |
| IP 地址               | 192 . 168 . 1 . 5                       |  |
| 子網路遮罩               | 255 . 255 . 255 . 0                     |  |
| 預設閘道                | 192 . 168 . 1 . 1                       |  |
| ▼ 殷動 IPv6           | FE80:0000:0000:0000:1322:33FF:FE44:5566 |  |
| 通訊參數                |                                         |  |
| COM協定設定             | Modbus COM2 (RS-485)                    |  |
| 鮑率                  | 115200 🖌 資料長度 7 🖌                       |  |
| 同位檢查                | Even 🗸 停止位元 1 🔽                         |  |
| 模式                  | ASCII V 站號 4 兰                          |  |
| 計時器設定               |                                         |  |
| Keep Alive Time (s) | 30 (5 - 65535 s)                        |  |
| Modbus 逾時 (ms)      | 5000 (5 - 65535 ms)                     |  |
| 25 (Bott 88 (       | (0 - 65535 ms)                          |  |

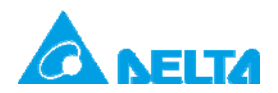

| Doc. Name: | DELTA 產品MODBUS RS-485通訊設定 | Rev.: 00 |
|------------|---------------------------|----------|
| Doc. Code: | 134A-P-D1410-APN002-TC    |          |

3.5 RTU 系列

3.5.1 RTU-EN01

RTU-EN01 為台達 Ethernet 遠端 IO 模組,提供 MODBUS TCP 對 RS-485 轉換器功能,操

作步驟如下:

開啟 DCISoft 中 RTU-EN01 預覽頁面→切換至基本設定頁面→於 RS-485 時間設定中修正

### a. 開啟 DCISoft "中 RTU-EN01 預覽" 頁面

| REAS.           |                    |  |  |
|-----------------|--------------------|--|--|
| 棋組              | RTU-EN01           |  |  |
| IP 地址           | 172.16.155.127     |  |  |
| MAC 地址          | 00:11:22:33:44:55  |  |  |
| 韌體版本            | 1.04               |  |  |
| 右側棋組資訊          |                    |  |  |
| DI/DO 點數        | 8/8                |  |  |
| 類比輸入輸出棋組數量      | 1                  |  |  |
| 第1台類比輸入/輸出棋組    | DVP04PT-S (H'008A) |  |  |
| 第2台類比輸入/輸出棋組    | N/A                |  |  |
| 第3台類比輸入/輸出棋組    | N/A                |  |  |
| 第4台類比輸入/輸出棋組    | N/A                |  |  |
| 第5台類比輸入/輸出棋組    | N/A                |  |  |
| 第6台類比輸入/輸出棋組    | N/A                |  |  |
| 第7台類比輸入/輸出棋組    | N/A                |  |  |
| 第8台類比輸入/輸出棋組    | N/A                |  |  |
| 500日決111期八/創工快組 | have               |  |  |

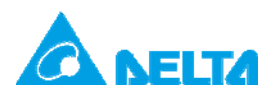

DELTA 產品MODBUS RS-485通訊設定

Doc. Code: 134A-P-D1410-APN002-TC

b. 切換至基本設定頁面中"RS-485 時間設定"

| 網路設定                  | K 10-EROI        |  |
|-----------------------|------------------|--|
| IP 設定                 | 固定 IP            |  |
| IP 地址<br>乙烯胺油等        | 192.168.1.5      |  |
| 工物的 <sup>远卓</sup>     | 192 168 1 1      |  |
| RS-485時間設定            |                  |  |
| RS-485時間設定<br>逾時 (ms) | (5 - 65535 ms)   |  |
| 延遲時間 (ms)             | 0 (0 - 65535 ms) |  |
|                       |                  |  |
|                       |                  |  |
|                       |                  |  |